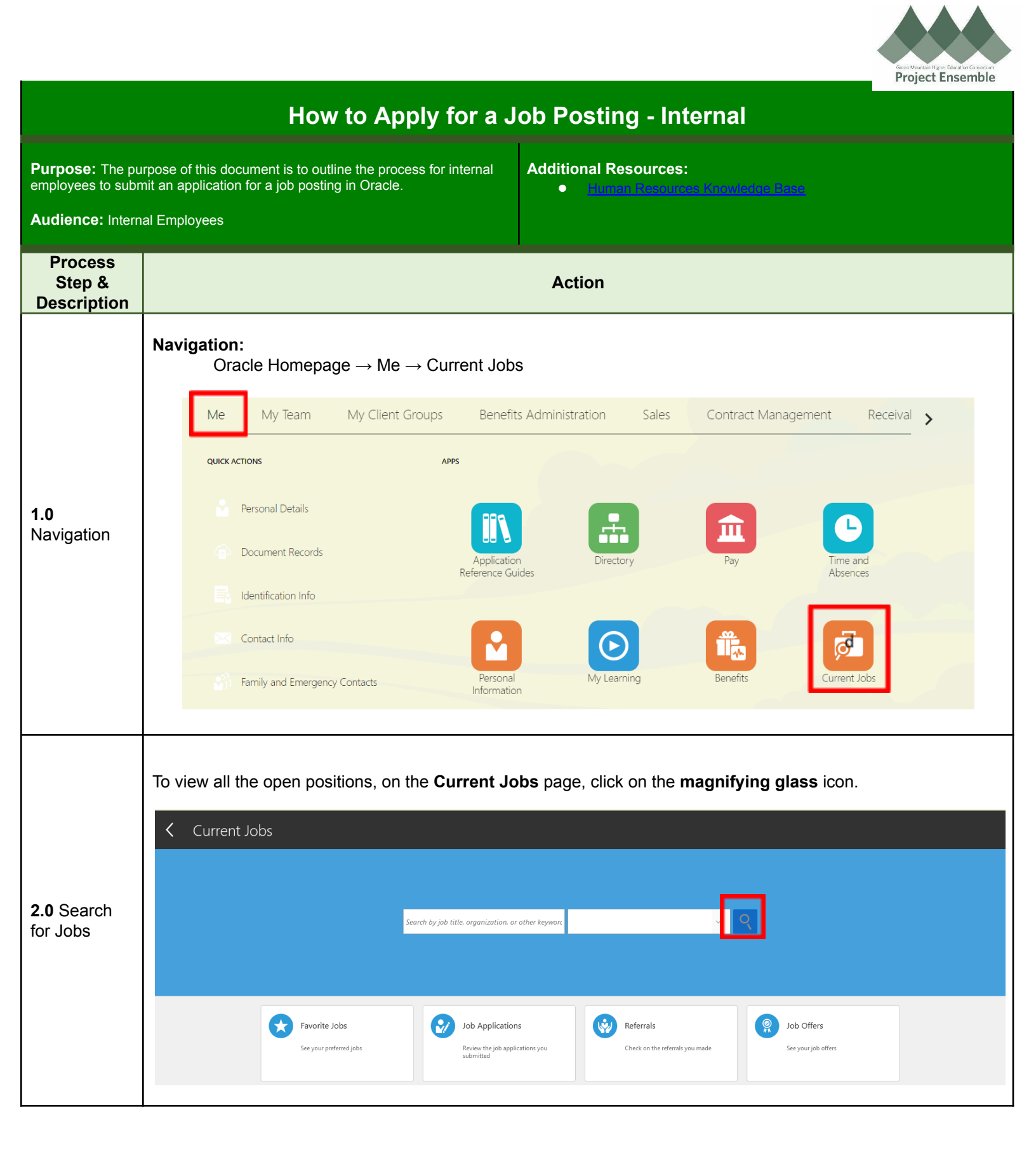

| Search and filter other keywords a  | the jobs to find the one suita<br>and the job location.                                                                                                    | able. You can search and filter by                                                                                                    | y job title, organizati             |
|-------------------------------------|----------------------------------------------------------------------------------------------------|----------------------------------------------------------------------------------------------------|-------------------------------------|
|                                     | Jobs (130)                                                                                                    | ~ Q                                                                                                    |                                     |
|                                     |                                                                                                    | Sort By                                                                                                    | Posting Date - New to Old           |
|                                     | Accounts Payable & Procurement S<br>Oakland, CA, United States                                                                                                    | shared Services Leader (1136)                                                                                                    | ***                                 |
|                                     | Hiring Manager<br>Foster, Cheryl                                                                                                    | Organization<br>GMHEC BU                                                                                                    |                                     |
|                                     | Bookkeeper (1137)<br>Shelburne, VT, United States                                                                                                    |                                                                                                    |                                     |
|                                     | Hiring Manager<br>Schubert, Rebecca                                                                                                    | Organization<br>GMHEC BU                                                                                                    |                                     |
|                                     | Benefits Generalist (1130)<br>Monterey, CA, United States                                                                                                    |                                                                                                    |                                     |
|                                     | Hiring Manager<br>Khair, Abul                                                                                                    | Organization<br>GMHEC BU                                                                                                    |                                     |
|                                     | Benefits Generalist (1132)<br>Shelburne, VT, United States                                                                                                    |                                                                                                    |                                     |
|                                     | Hiring Manager<br>Foster, Cheryl                                                                                                    | Organization<br>GMHEC BU                                                                                                    |                                     |
| <br>Jobs                            | (130)                                                                                                    |                                                                                                    |                                     |
| Search                              | Accounts Payable & Procurement Shared                                                                                                    | ્ર<br>Services Leader (1136)                                                                                                    | Sort By Posting Date - New to Old   |
| Search                              | Accounts Payable & Procurement Shared<br>Oakland, CA, United States<br>Hiring Manager<br>Foster, Cheryl                                                                                                    | Services Leader (1136)<br>Organization<br>GMHEC BU                                                                                                    | Sort By Posting Date - New to Old   |
| Search                              | Accounts Payable & Procurement Shared<br>Oakland, CA, United States<br>Hiring Manager<br>Foster, Cheryl                                                                                                    | Services Leader (1136)<br>Organization<br>GMHEC BU                                                                                                    | Sort By Posting Date - New to Old V |
| Jo                                  | Accounts Payable & Procurement Shared<br>Oakland, CA, United States<br>Hiring Manager<br>Foster, Cheryl<br>Ob Info<br>Organization<br>GMHEC BU<br>Job Family<br>Administrative Services                                                                                                    | Services Leader (1136) Organization GMHEC BU Posting Date 07-Jun-2021 Posting Valuely                                                                              | Sort By Posting Date - New to Old ~ |
| Search                              | Accounts Payable & Procurement Shared<br>Oakland, CA, United States<br>Hiring Manager<br>Foster, Cheryl<br>ob Info<br>Organization<br>GMHEC BU<br>Job Family<br>Oakland, CA, United States<br>Vork Locations<br>120 Graham Way                                                                                                    | Services Leader (1136)<br>Organization<br>GMHEC BU<br>Posting Date<br>07-Jun-2021<br>Posting Visibility<br>Internal and External<br>Full or Part Time<br>Full time | Sort By Posting Date - New to Old V |
| Jo                                  | Accounts Payable & Procurement Shared<br>Oakland, CA, United States<br>Hiring Manager<br>Foster, Cheryl<br>Ob Info<br>Organization<br>Granization<br>Granization<br>Ganiec BU<br>Job Family<br>Administrative Services<br>Locations<br>Oakland, CA, United States<br>Work Locations<br>120 Granam Way                                                                                                    | Services Leader (1136)<br>Organization<br>GMHEC BU<br>Posting Date<br>07-Jun-2021<br>Posting Visibility<br>Internal and External<br>Eull or Part Time<br>Full time | Sort By Posting Date - New to Old   |
| Jearch                              | Accounts Payable & Procurement Shared<br>Oakland, CA, United States<br>Hiring Manager<br>Foster, Cheryl<br>Ob Info<br>Organization<br>GMHEC BU<br>Job Family<br>Administrative Services<br>Locations<br>Collations<br>20 Graham Way<br>Do Details<br>rganization Description                                                                                                    | Services Leader (1136)<br>Organization<br>GMHEC BU<br>Posting Date<br>07-um-2021<br>Posting Visibility<br>Internal and External<br>Full time                       | Sort By Posting Date - New to Old   |
| Jearch<br>Je<br>Je<br>Ou<br>A<br>Pi | Accounts Payable & Procurement Shared<br>Oakland, CA, United States<br>Hiring Manager<br>Foster, Cheryl<br>obb Info<br>Organization<br>GMHEC BU<br>Job Family<br>Administrative Services<br>Locations<br>Oakland, CA, United States<br>Work Locations<br>120 Graham Way<br>ob Details<br>rganization Description<br>upplication Instructions:<br>lease be prepared to attach the following documents after clicking o<br>• Resume<br>• Cover Letter | services Leader (1136)<br>Organization<br>GMHEC BU<br>Posing Oste<br>Posing Visibility<br>Internal and External<br>Full or Part Time<br>Full time                  | Sort By Posting Date - New to Old   |
| Jc<br>Jc<br>Jc<br>Gr<br>A<br>P      | Accounts Payable & Procurement Shared<br>Oakland, CA, United States<br>Hiring Manager<br>Foster, Cheryl<br>Ob Info<br>Organization<br>GMHEC BU<br>Job Family<br>Administrative Services<br>Locations<br>120 Graham Way<br>Ob Details<br>rganization Description<br>spplication Instructions:<br>lease be prepared to attach the following documents after clicking o<br>• Resume<br>• Cover Letter                                                  | Services Leader (1136)<br>Organization<br>GMHEC BU<br>Posting Value<br>OrJune-2021<br>Posting Value<br>Internal and External<br>Eul or Part Time<br>Full time      | Sort By Posting Date - New to Old   |

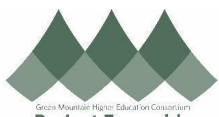

|                                  | To apply for an open position, click on <b>Apply</b> within the details screen of a specific job posting. C                                                                             |                                                                                                    |                                                            |   |               |  |  |  |
|----------------------------------|----------------------------------------------------------------------------------------------------|----------------------------------------------------------------------------------------------------|------------------------------------------------------------|---|---------------|--|--|--|
|                                  | < Accounts Payable                                                                                                    | & Procurement Shared Ser                                                                               | rvices Leader                                              | * | Actions Apply |  |  |  |
|                                  |                                                                                                    | Job Info                                                                                               |                                                            |   |               |  |  |  |
|                                  |                                                                                                    | Organization<br>GMHEC BU<br>Job Family                                                                 | Posting Date<br>07-Jun-2021<br>Posting Visibility          |   |               |  |  |  |
|                                  |                                                                                                    | Administrative Services<br>Locations<br>Oakland, CA, United States<br>Work Locations<br>120 Graham Way | Internal and External<br>Full or Part Time<br>Full time    |   |               |  |  |  |
|                                  | Supporting Documents (Please upload current resume, cover letteratc.)                                                                                                    |                                                                                                    |                                                            |   |               |  |  |  |
|                                  |                                                                                                    |                                                                                                    |                                                            |   | 1             |  |  |  |
|                                  |                                                                                                    |                                                                                                    | Drag files here or click to add attachment 🗸               |   |               |  |  |  |
| <b>2.1</b> Apply for an Open Job |                                                                                                    |                                                                                                    | Contin <u>u</u> e                                          |   |               |  |  |  |
|                                  | <li>2 E-Signatur</li>                                                                                                    | re                                                                                                    |                                                            |   |               |  |  |  |
|                                  | <b>NOTE:</b> Do not forget to attach a cover letter, resume and other requested documents here. You <u>will not</u> be able to go back and add these after submitting your application. |                                                                                                    |                                                            |   |               |  |  |  |
|                                  | Once you have completed all the required details and submitted your application, a message will appear confirming your submission.                                                      |                                                                                                    |                                                            |   |               |  |  |  |
|                                  | < Accounts Payab                                                                                                    | ole & Procurement Shar                                                                                 | red Services Leader                                        | * | Actions       |  |  |  |
|                                  |                                                                                                    | You applied on 07-Jun-2021 10:57 PM                                                                    |                                                            |   |               |  |  |  |
|                                  |                                                                                                    | Job Info<br>Organization                                                                               | Postina Date                                               |   |               |  |  |  |
|                                  |                                                                                                    | GMHEC BU<br>Job Family<br>Administrative Services                                                      | 07-Jun-2021<br>Posting Visibility<br>Internal and External |   |               |  |  |  |